# Configurar o serviço de rede no SPA122

# Objetivo

As configurações do Network Service são usadas para configurar o modo de operação atual do SPA122. As configurações do Network Service são úteis quando você tem que decidir quais dos serviços de rede devem ser configurados para o modo de segurança aprimorado do dispositivo.

O objetivo deste documento é explicar como configurar o Network Service no adaptador de telefone SPA122.

## Dispositivos aplicáveis

SPA122

### Versão de software

•v1.1.0

### Configurar o serviço de rede

Etapa 1. Faça login no utilitário de configuração da Web e escolha **Network Setup > Basic Setup > Network Service**. A página *Serviço de Rede* é aberta:

| Network Service     |     |
|---------------------|-----|
| Networking Service: | NAT |
| Submit Cancel       |     |

Etapa 2. Escolha o serviço de rede desejado operado por ATA na lista suspensa *Serviço de rede*. As opções disponíveis são definidas da seguinte forma:

NAT — A NAT é uma função que permite que vários dispositivos em uma rede privada compartilhem um endereço IP público roteável para estabelecer conexões pela Internet. O NAT é necessário para ativar o VoIP. Escolha essa opção se o ATA se conectar a uma rede na porta WAN e a outra rede através da porta LAN.

Bridge — O modo Bridge é usado quando o Adaptador de Telefone Analógico (ATA - Analog Telephone Adapter) atua como um dispositivo de ponte para outro roteador ou rede em sua porta LAN.

Etapa 3. Clique em Enviar para salvar as configurações.

**Note:** A alteração do serviço de rede fará com que o dispositivo seja desconectado da rede por alguns minutos.

Etapa 4. Clique em **OK** para confirmar a reinicialização do dispositivo para alterar o serviço de rede com êxito.

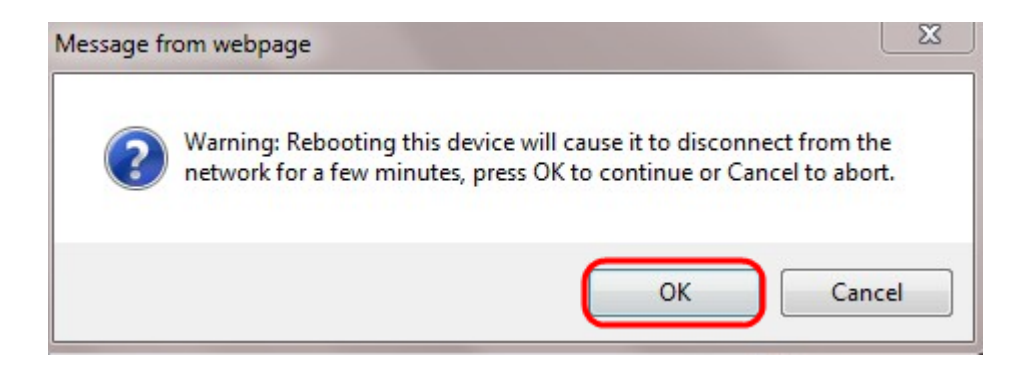